## **Recording Cashback Promotions in QuickBooks**

#### Aim

The aim of this paper is demonstrate how Cashback promotions accompanying purchases can be recorded in QuickBooks.

#### Versions

This paper was written using QuickBooks 2007/08. The principles are applicable to most versions of QuickBooks.

#### Background

As an inducement to buy their product, companies often offer "cashback" promotions on goods purchased. In general:

- the good is purchased at the ticketed price;
- a claim is made on the manufacturer or distributor of the goods;
- the manufacturer sends a cheque or deposits money into your bank account.

This paper shows how to correctly record the transaction and GST in QuickBooks.

#### Example

HP Australia recently offered a \$200 cashback on a HP Color Laser Printer. The printer was purchased through Officeworks on 1/2/07 for \$359 with a cheque.

#### PROCEDURE

#### Step 1 - Record the Purchase as per Normal.

| ø                                                 | Write Cheq                                  | jues - ABC Bank      |             |           |               |                                      |  |  |  |
|---------------------------------------------------|---------------------------------------------|----------------------|-------------|-----------|---------------|--------------------------------------|--|--|--|
| 🔁 Previous 🕼 Next 🥥 Print 👻 🔁 Find 📃 Journal      |                                             |                      |             |           |               |                                      |  |  |  |
| Bank Account ABC Bank Ending Balance \$258,173.44 |                                             |                      |             |           |               |                                      |  |  |  |
| San Stranger                                      | Pay to the<br><u>Three hun</u>              | Order of Officeworks | and 0 cents | ****      | No.<br>Date ( | 138<br>01/02/2007 <u>■</u><br>359.00 |  |  |  |
| and the second second                             | Address                                     | Officeworks          |             |           |               |                                      |  |  |  |
|                                                   |                                             |                      |             |           |               |                                      |  |  |  |
|                                                   | Expenses \$359.00 Items \$0.00 Amts inc Tax |                      |             |           |               |                                      |  |  |  |
|                                                   |                                             | Account              | Tax         | Gross Amt | Tax Amt       | Memo                                 |  |  |  |
| No. Call                                          | Plant & Equi                                | pment at Cost        | ICG         | 359.00    | 32.64         | ł                                    |  |  |  |

©2008 Graham Boast Shepparton Computer Solutions graham@shepcomputer.com.au Page 1 of 4 Written 10 Mar 08 Revised:----- Once the manufacturer accepts the claim and processes the payment, a deposit will appear in your bank account. Here I have assumed that the \$200 is deposited a month after purchase, on 1<sup>st</sup> March 2007 There are now a number of steps.

#### Step 2 - Record the CashBack as a Bill-Credit.

Go into "Enter Bill" and select the "Credit" radio button. Fill the form as per below. Note that the allocation account is the same as we used on the purchase in Step 1 and that the supplier is the manufacturer (usually, but not always, a different legal entity from the supplier from whom you purchased.

| 🐲 Enter Bills                                  |                |                     |         |       |  |  |  |  |  |
|------------------------------------------------|----------------|---------------------|---------|-------|--|--|--|--|--|
| 🐿 Previous 🕩 Next   💐 Find 💁 History 📃 Journal |                |                     |         |       |  |  |  |  |  |
| Bill Cre <u>dit</u>                            |                |                     |         |       |  |  |  |  |  |
|                                                | Credit         |                     |         |       |  |  |  |  |  |
| Supplier HP Australia                          | <b></b>        | Date 01/03/2007 📰   |         |       |  |  |  |  |  |
|                                                | Credit A       | mount <u>200.00</u> |         |       |  |  |  |  |  |
|                                                | Ref. No.       |                     |         |       |  |  |  |  |  |
| Memo HP Cash Back Promotion                    |                |                     |         |       |  |  |  |  |  |
| Expenses \$200.00                              | Ite <u>m</u> s | \$0.00 🔽 Amts       | inc Tax |       |  |  |  |  |  |
| Account                                        | Tax            | Gross Amt           | Tax Amt |       |  |  |  |  |  |
| Plant & Equipment at Cost                      | NCG            | 200.00              |         | 18.18 |  |  |  |  |  |

#### Step 3 - Record the Deposit.

Two important things to note here:

- the "received from" needs to be the same supplier name used in step 2; and
- the allocation account **must** be Accounts Payable.

| 🖪 Make Deposits                                                                                             |                     |                       | Ask     | a help question | Ask 🔻 How | Do I? X  |  |  |  |
|----------------------------------------------------------------------------------------------------|---------------------|-----------------------|---------|-----------------|-----------|----------|--|--|--|
| 🔁 Previous 🕒 Next                                                                                           | 🏐 Print 🔻 💾 Paymen  | ts 📃 Journal          |         |                 |           |          |  |  |  |
| Deposit To ABC Bank                                                                                         | ▼ Date 01/03/2008 ■ | Memo Deposit          |         |                 |           |          |  |  |  |
| Click Payments to select customer payments that you have received. List any other amounts to deposit below. |                     |                       |         |                 |           |          |  |  |  |
| Descined From                                                                                               | From Arrowsh        | Mana                  | ChaNa   | Deat Math       | Class     | A        |  |  |  |
| Received From                                                                                               | From Account        | Memo                  | Chq No. | Pmt Meth.       | Class     | Amount   |  |  |  |
| HP Australia                                                                                                | Accounts Payable    | HP CashBack Promotion |         | DirDeb          |           | 200.00 🔺 |  |  |  |

By using Accounts Payable, the deposit will show on the Unpaid Bills report.

| HP Australia    |            |         |
|-----------------|------------|---------|
| Credit          | 01/03/2007 | -200.00 |
| Deposit         | 01/03/2008 | 200.00  |
| Total HP Austra | lia        | 0.00    |

©2008 Graham Boast Shepparton Computer Solutions graham@shepcomputer.com.au Page 2 of 4 Written 10 Mar 08 Revised:-----

#### Step 4 - Finalise the Transaction

| Pay Bills                                       |                                                     |                                             | Ask a he                                                             | elp question Ask | How Do I?   |
|-------------------------------------------------|-----------------------------------------------------|---------------------------------------------|----------------------------------------------------------------------|------------------|-------------|
| ielect Bills to be<br>now bills<br>① Du<br>① Sh | Paid<br>e on or before 11/03/2008 🔳<br>ow all bills | Sort Bills By Due Date                      | •                                                                    |                  |             |
| Date Due                                        | Supplier                                            | Ref. No.                                    | Amt. Due                                                             | Credits Used     | Amt. To Pay |
| 03/01/2004                                      | Remarkable Hotel                                    |                                             | 198.00                                                               | 0.00             | 0.00 🔺      |
| 25/02/2004                                      | Homeware House Items                                |                                             | 1,905.25                                                             | 0.00             | 0.00        |
| 07/03/2004                                      | Georgian Plywood Import Co.                         |                                             | 4,000.00                                                             | 0.00             | 0.00        |
| 10/03/2004                                      | Remarkable Hotel                                    |                                             | 605.00                                                               | 0.00             | 0.00        |
| 15/03/2004                                      | Rajah Furniture                                     |                                             | 2,310.50                                                             | 0.00             | 0.00        |
|                                                 |                                                     |                                             |                                                                      |                  |             |
|                                                 |                                                     | Totals                                      | 9,218.75                                                             | 0.00             | 200.00      |
| pplier HP<br>Ref. No.<br><u>G</u> o to Bill     | on for Highlighted Bill<br>Australia                |                                             | Number of Credits<br>Total Credits Available<br>Set Credi <u>t</u> s | 1<br>200.00      |             |
| ayment Accour<br>BC Bank<br>nding Balanc        | Paymen<br>Paymen<br>Cheque<br>278,561.44            | t Method<br>To be prin<br><u>Assign</u> che | Payment Date<br>teg<br>eque no.                                      |                  |             |
|                                                 |                                                     |                                             |                                                                      |                  |             |

Use the Pay Bills function to offset the Bill-Credit against the Deposit

Steps are:

- select the Deposit for HP Australia (showing as a Bill w/out a due date);
- select the "Set Credits" button.
  The screen on right will appear with the credit selected ....
- select "Done" you will return to the Pay Bills screen.
- select "Pay & Close"
  Pay & Close

| upplier<br>ef. No.   | HP Australia         |                       | Amount Due<br>Credits Used      | 200.00<br>200.00                        |
|----------------------|----------------------|-----------------------|---------------------------------|-----------------------------------------|
| ate<br>riginal Amt.  | 01/03/2007<br>200.00 |                       | Amt. To Pay                     | 0.00                                    |
| ( Dete               | 2.64                 |                       |                                 |                                         |
|                      | LIGE NG              | Crodit Aret           | Amt To Lloo                     | Crodit Polonco                          |
| Date<br>01/03/20     | 07 Ref. No.          | Credit Amt.<br>200.00 | Amt. To Use<br>200.00           | Credit Balance<br>0.00                  |
| ✓ 01/03/20           | Ref. No.             | Credit Amt.<br>200.00 | Amt. To Use<br>200.00           | Credit Balance<br>0.00                  |
| ✓ Date<br>✓ 01/03/20 | 07<br>Totals         | 200.00<br>200.00      | Amt. To Use<br>200.00<br>200.00 | Credit Balance<br>0.00<br>0.00          |
| ✓ Date<br>✓ 01/03/20 | Totals               | 200.00<br>200.00      | Amt. To Use<br>200.00<br>200.00 | Credit Balance<br>0.00<br>0.00<br>Clear |
| ✓ Date<br>✓ 01/03/20 | Totals               | 200.00<br>200.00      | Amt. To Use<br>200.00<br>200.00 | 0.00<br>0.00<br>0.00                    |

©2008 Graham Boast Shepparton Computer Solutions <u>graham@shepcomputer.com.au</u> Page 3 of 4 Written 10 Mar 08 Revised:----- After "Pay & Close" is selected, the following message may appear - select OK:

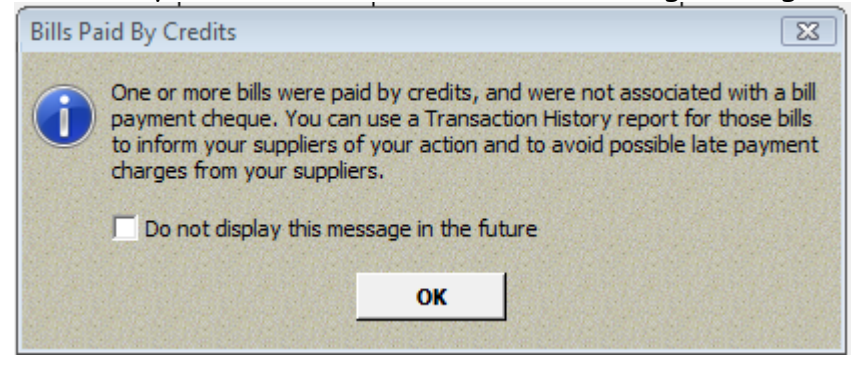

# Step 5 - Check the Results 5/12/09

### **Transaction Detail by Account**

February 1 through March 1, 2007

| ♦ Type<br>ABC Bank     | ♦ Date     | * <u>Num</u> | < <u>Name</u> | _                      | * Split          | * Amount |
|------------------------|------------|--------------|---------------|------------------------|------------------|----------|
| Cheque                 | 01/02/2007 | 138          | Officeworks   |                        | -SPLIT-          | -359.00  |
| Deposit                | 01/03/2007 |              |               | Deposit                | Accounts Payable | 200.00   |
| Total ABC Bank         |            |              |               |                        |                  | -159.00  |
| Plant & Equipment a    | at Cost    |              |               |                        |                  |          |
| Cheque                 | 01/02/2007 | 138          | Officeworks   |                        | ABC Bank         | 326.36   |
| Credit                 | 01/03/2007 |              | HP Australia  | HP Cash Back Promotion | Accounts Payable | -181.82  |
| Total Plant & Equipmen | t at Cost  |              |               |                        |                  | 144.54   |
| Accounts Payable       |            |              |               |                        |                  |          |
| Credit                 | 01/03/2007 |              | HP Australia  | HP Cash Back Promotion | -SPLIT-          | 200.00   |
| Deposit                | 01/03/2007 |              | HP Australia  | HP CashBack Promotion  | ABC Bank         | -200.00  |
| Total Accounts Payab   | le         |              |               |                        |                  | 0.00     |
| Tax Payable            |            |              |               |                        |                  |          |
| Cheque                 | 01/02/2007 | 138          | Officeworks   | Total Tax              | ABC Bank         | 32.64    |
| Credit                 | 01/03/2007 |              | HP Australia  | Total Tax              | Accounts Payable | -18.18   |
| Total Tax Payable      |            |              |               |                        |                  | 14.46    |

Note:

- Money in and out of Cheque Account
- Plant & Equipment showing Amount of Purchase net of GST (\$359-200)/11\*1
- Money in and out of Accounts Payable
- Tax Payable showing GST on purchase (\$359/11= \$32.64)
- Tax Payable showing GST on Cashback (\$200/11= \$18.18).

-- End --